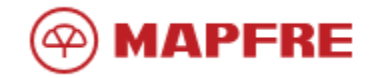

# Colombia

## Manual de pagos PSE

#### Paso 1

Ingresar por la página <u>www.mapfre.com.co</u>, se sugiere un navegador utilizar las ultimas versiones de los navegadores web Google Chrome, Mozilla Firefox, Microsoft Edge.

### Paso 2

Seleccione la opción "Paga en línea"

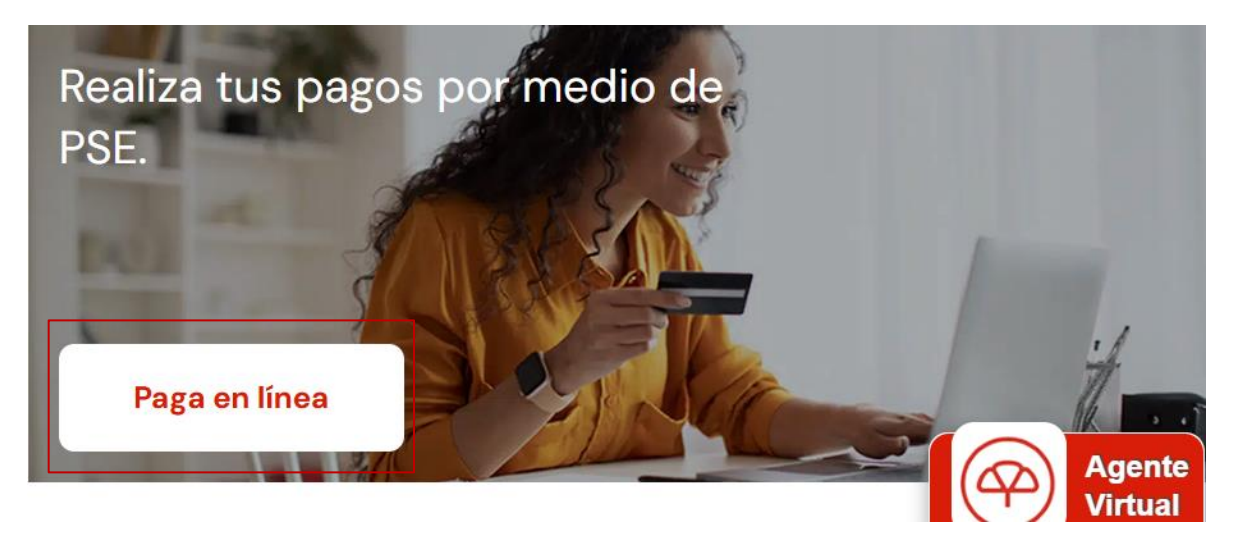

### Paso 3

Ingresa el Tipo de identificación y número de identificación para los cuales desea realizar el pago. Adicional, se debe diligenciar el correo al cual va a ser enviada la notificación con el resultado del pago.

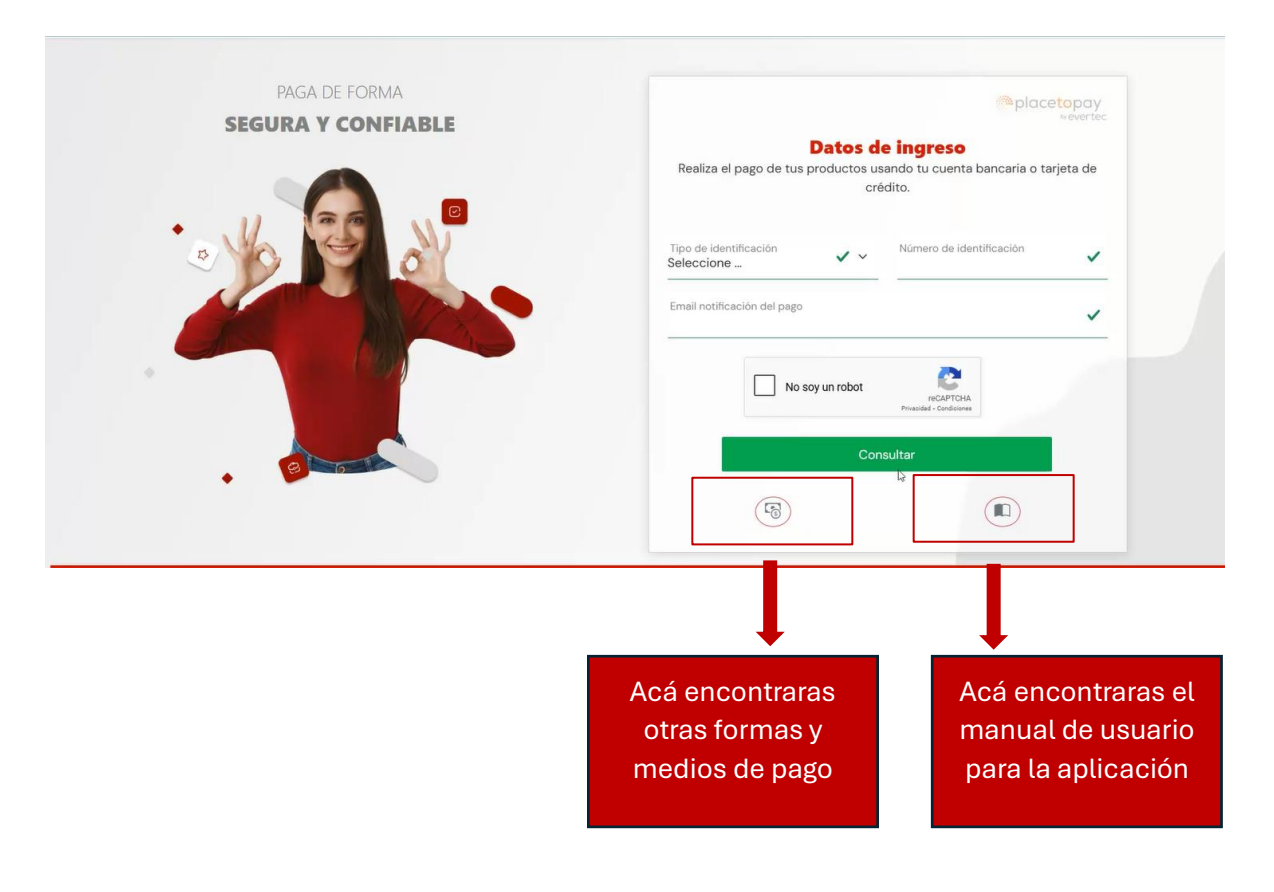

#### Paso 4

Si se encuentran cuotas pendientes de pagar para los datos ingresados, el sistema despliega la información de deuda para la compañía MAPFRE Seguros Generales, MAPFRE Seguros de Vida y Credi MAPFRE (Seguros de crédito).

Por defecto, se muestran las cuotas pendientes de los Seguros Generales, pero el usuario puede cambiar la compañía o tipos de seguros que desea pagar, dando clic en la opción **Ver Cuotas**.

| *placetopay                                                                                                    | Pagos en línea<br>Selecciona los pagos que desees realizar | Salir                                                                                                    |
|----------------------------------------------------------------------------------------------------|------------------------------------------------------------|----------------------------------------------------------------------------------------------------|
| Seguros Generales<br>\$4.677.776<br>Valor Total<br>Fecha próximo pago<br>Inmediato (vencido hace 3,306<br>días) | Seguros Vida<br>\$0<br>Valor Total                         | Créditos de Seguros<br>\$1.632.384<br>Valor Total<br>Fecha próximo pago<br>Inmediato (vencido hace 2,379<br>dias)<br>Ver Cuotas |

| ~ | 2114114002622 | 21141800003 | 0 | \$544.128 | Credito-RENAULT SEGURO | 09/11/2018 | -    |
|---|---------------|-------------|---|-----------|------------------------|------------|------|
|   | 2114114002622 | 21141800003 | 1 | \$544.128 | Credito-RENAULT SEGURO | 10/12/2018 | E CE |
|   | 2114114002622 | 21141800003 | 2 | \$544.128 | Credito-RENAULT SEGURO | 09/01/2019 | FOF  |

El usuario debe seleccionar una o más cuotas a pagar y a continuación debe dar clic en el botón **Iniciar el pago** para iniciar el proceso de pago.

#### Paso 5

Una vez iniciado el pago, el sistema muestra la ventana de confirmación de ejecución del pago.

| ¿Confirma que desea realizar el pago en su entidad bancaria?                                                                                                    | ×                                                                                     |
|----------------------------------------------------------------------------------------------------|---------------------------------------------------------------------------------------|
| Valor total a pagar                                                                                                    |                                                                                       |
| \$544.128                                                                                                    |                                                                                       |
| Esta a punto de salir de la plataforma de pagos MAPFRE para iniciar el proceso de pago en tu entidad bancaria, para ello le sugerimos tener en cuenta recargar el navegador, seguir el paso a paso del pago, al finalizar volver al sitio de MAPFRE, esperar al menos 20 minutos la confirmación del pago antes | las siguientes recomendaciones: No cerrar ni<br>s de iniciar nuevamente con otro pago |
|                                                                                                    | Realizar el pago Volver                                                               |
|                                                                                                    |                                                                                       |

Una vez realizada la confirmación, el sistema redirecciona a la pasarela de pagos autorizada por MAPFRE que es Place **To Pay (Evertec)** <u>https://www.evertecinc.com/solucion-de-pagos-digitales/</u> y al finalizar todo el proceso de pago, permitirá volver a la pasarela de pagos, para procesar el resultado del pago, imprimir comprobante y descargar póliza.

## Paso 6

Ya estando en la pasarela de pagos, debe seleccionar la forma de pago:

| Modo de pruebas. No habrá afectación monetaria a los medios de pago 🛛 🚿 | Total a pagar 53381016-T1<br>\$544.128,00 cop |
|-------------------------------------------------------------------------|-----------------------------------------------|
| 6 frgarcl@mapfre.com.co<br>Cambiar de cuenta                            | Pago Mapfre Seguros Colombia                  |
| Selecciona un método de pago                                            | Referencia 2-63324629-15052025113436374       |
| Tarjeta de Crédito / Débito / Prepago                                   | Fecha de solicitud 2025-05-15 11:34:36        |
| Cuentas débito ahorro y corriente (PSE)                                 |                                               |
| No.deseo.continuar                                                      |                                               |
|                                                                         |                                               |
|                                                                         | ③ Tu proceso expirará en 14 minutos           |
|                                                                         | Obtén ayuda en FBEJARA@mapfre.com.co          |
|                                                                         | Hecho por Placetopay (P Español (Colombia) V  |

Ingresar los datos para el pago: Tipo de pago, números de tarjeta, datos del pagador, cuotas, etc.

|               |                                                                       |                                                                                 | -    |                    |              |                        |
|---------------|-----------------------------------------------------------------------|---------------------------------------------------------------------------------|------|--------------------|--------------|------------------------|
| o fr          | garci@mapfre.com.co                                                   |                                                                                 |      | Total a pagar      |              | S3381016-T1            |
| Ci            | ampiar de cuenta                                                      |                                                                                 |      | \$544.128          | ,00 c        | OP                     |
| ſarjeta de    | e Crédito / Débito / Prepa                                            | ago                                                                             | =    | Pago Mapfre Seguro | os Colombia  |                        |
| atos de la    | tarjeta                                                               |                                                                                 |      | Detalle del pa     | ago          | ^                      |
| 1234 567      | 8 9012 3456                                                           | VISA 🦲 🛞                                                                        | 0    | Referencia         | 2-63324      | 1629-15052025113436374 |
| Mes / Año     | •                                                                     | CVV                                                                             | 0    | Fecha de solicitud |              | 2025-05-15 11:34:36    |
| Datos del p   | ropietario                                                            |                                                                                 |      |                    |              |                        |
| MARBE N       | 1IREYA                                                                | CALA RODRIGUEZ                                                                  |      |                    |              |                        |
| cc $\lor$     | 63324629                                                              |                                                                                 |      |                    |              |                        |
| <b>—</b> ~    | +57 300 6503300                                                       |                                                                                 |      |                    |              |                        |
|               |                                                                       |                                                                                 |      |                    |              |                        |
| ← Atr         | ras                                                                   | Pagar \$544.128,00                                                              |      |                    |              |                        |
| V continuar a | acepto las políticas aplicables pa<br>dicción local del responsable y | ara el tratamiento de mis datos person<br>de Evertec PlacetoPax en su calidad d | ales | 🕒 Tu proceso expi  | rará en 11 m | linutos                |
| ancaroado     |                                                                       |                                                                                 |      |                    | FBEJARAG     | mapfre.com.co          |
| ancaigado,    |                                                                       |                                                                                 |      | W Obten ayuua en   |              |                        |

## Al seleccionar pago por PSE:

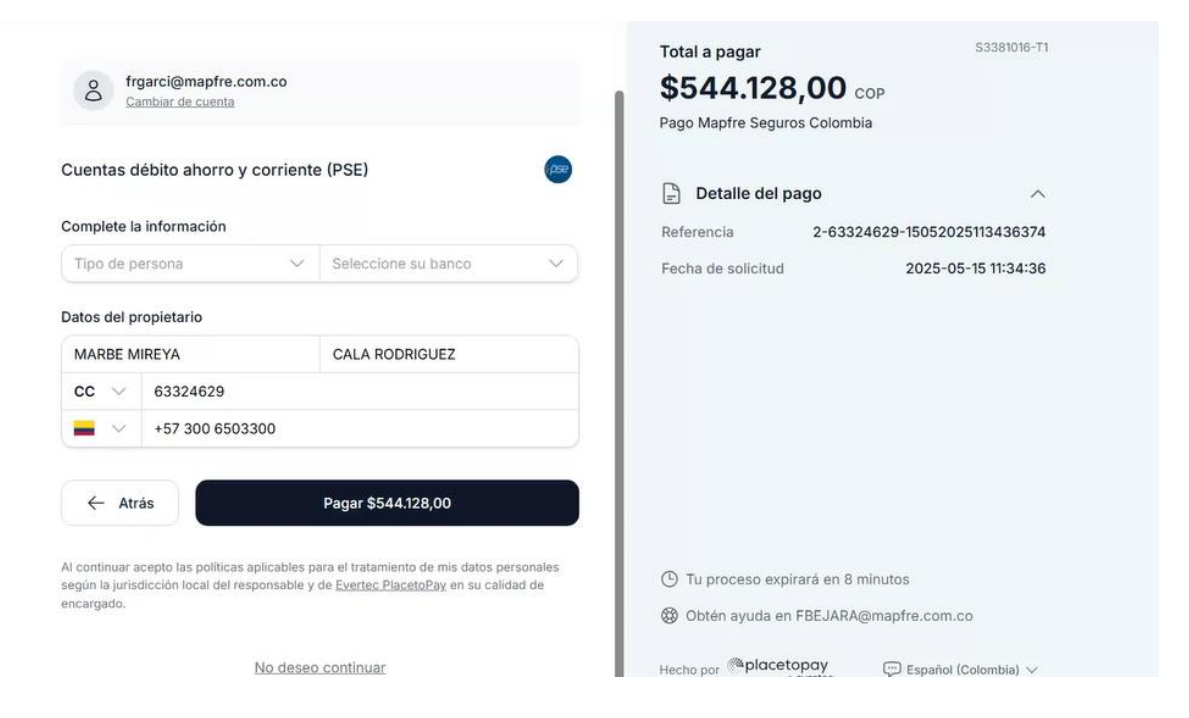

Al finalizar la comprar, te aparece para imprimir y/o Volver al comercio.

**NOTA:** Les recomendamos no cerrar el navegador y dar clic para volver a la pasarela de pago y terminar el proceso de MAPFRE Colombia. En caso de que no lo haga, debe esperar al menos 15 minutos con la confirmación de pago al correo registrada en el formulario inicial.

|                                   |                                 | Total pagado SSSRUGTI   \$5544.128,00 cop   Pago Mapfre Seguros Colombia |
|-----------------------------------|---------------------------------|--------------------------------------------------------------------------|
|                                   | $\odot$                         | E Imprimir                                                               |
| Transa                            | cción Aprobada                  | Ð                                                                        |
|                                   |                                 | E Detalle del pago                                                       |
| Método de pago<br>V/SA ••••• 1111 |                                 | Referencia 2-63324629-15052025113436374                                  |
| Fotal pagado                      | Autorización / CUS              | Pecha de solicitud 2025-05-15 11-34-36                                   |
| \$544.128,00                      | 000000                          |                                                                          |
| echa de transacción               | Recibo                          |                                                                          |
| 2025-05-15 11:42:38               | 99927359                        |                                                                          |
| Dirección IP                      | Código Respuesta                |                                                                          |
| 216.177.217.139                   | 00                              |                                                                          |
| Volv                              | er al comercio                  | El proceso ha finalizado hace menos de un minuto                         |
|                                   |                                 | Obtén ayuda en FBEJARA@mapfre.com.co                                     |
| El comprobante será e             | enviado a frgarci@mapfre.com.co | Hecho por Colombia Severate Español (Colombia) V                         |

Si le da clic en Volver al comercio, el usuario vuelve a la pasarela de pagos y mostrara el resultado del pago.

Acá se puede **Imprimir el certificado de pago**, **Imprimir la póliza** (Aplica para ciertos productos) y **Finalizar el proceso** de pagos.

|                        | Transacción APROBADA 🤡        |                       |
|------------------------|-------------------------------|-----------------------|
|                        | COP \$544.128                 | Pplacetopay<br>Wartin |
| Valor del fulk         | COP 50                        |                       |
| Mativo                 | DO-Aprobada                   |                       |
| Recito                 | 99927359                      |                       |
| Email                  | frgaccighmaphre.com.co        |                       |
| Ratin social           | CREDIMAPPRE S.A.              |                       |
| NIT                    | 860.524.337-6                 |                       |
| Fecha y hors           | 15/05/2025 11.42.39           |                       |
| Franquicia             | Vas                           |                       |
| Banco                  | JPMORGAN CHASE BANK NA.       |                       |
| Autorización           | 000000                        |                       |
| Descripción            | Pago Maptire Seguros Colombia |                       |
| LR.                    | 10.103.62.541                 |                       |
| Nombre del Pagador     | MARRE MREYA CALA RODRIGUEZ    |                       |
|                        | Finalize transmitter          |                       |
| Transferrit operations | Imprime to patien             | Internation           |